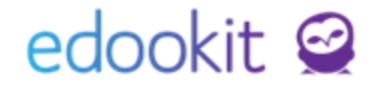

### Zápis do organizace u žáků v 1.0

Níže popsaný návod je určen pro uživatele s rolí "Administrátor", není-li uvedeno jinak.

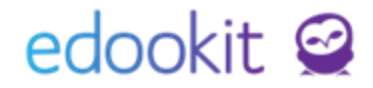

V detailu žáka/zaměstnance je důležitá záložka Zápis do organizace.

U zaměstnance stačí jeden zápis do organizace pro více let.

U žáků je nutné mít pro každý školní rok nový zápis v rámci aktuálního zápisu do organizace. Je to z toho důvodu, že data vázaná na tento zápis vstupují do matriky i do vysvědčení.

#### Zápis do organizace u žáka

Agenda: Lidé -> Žáci

V zobrazené tabulce vidíte seznam aktivních žáků školy (všechny žáky školy, i neaktivní, si můžete zobrazit změnou filtru Stav zápisu v organizaci nastavením na prázdnou hodnotu ---). Detail žáka zobrazíte kliknutím na modrou šipku před jménem žáka.

| Žáci   |                         |                                           |           |                                      |                 |                     |                                                                                                    |
|--------|-------------------------|-------------------------------------------|-----------|--------------------------------------|-----------------|---------------------|----------------------------------------------------------------------------------------------------|
| <      | Stav k datu<br>Dnes     | Organi                                    | zace<br>V | Stav zápisu v organizac<br>aktivní v | i Obor studia   | Studijní zaměření . | Speciální filtr Třída<br>Y Y                                                                               |
| 4      | Jmé                     | no osoby                                  | •         | Přístupy: dnes, tý                   | Trvalé bydliště | Primární e-mail     | Zákonní zástupci                                                                                           |
| Detail | žáka<br>Duho<br>žák/stu | <b>ová Alena</b><br>Ident (Od 01.09.2018) | :         | <u>0, 0, 0, 0</u>                    | Kuncova 8       | duhova@edooki       | Duhová Gita (Matka)<br>duhova@zsedookit.com,<br>t 728687770<br>Duha Vladislav (Otec)<br>duhav@zsedokit.com |

Po otevření detailu žáka vidíte nad zobrazenou tabulkou záložky.

| Žáci > Benešová Tereza (benter) (student) |                 |                         |                |                    |              |           |                      |             |  |
|-------------------------------------------|-----------------|-------------------------|----------------|--------------------|--------------|-----------|----------------------|-------------|--|
| Osobní údaje                              | Data pro MŠMT   | Zápis do organizace (1) | Rodina (1)     | Osobní systémové ú | daje Akce (1 | 0) Interr | ní (nepublikované) p | oznámky (2) |  |
| Portfolio žáka                            | Zápis (4/10/35) | Výchovná opatření (3)   | Osobní nastave | ení Asistence (1)  | Požadavky    | Reporty   | Doporučení SVP       | Kontrola    |  |
| Důležitá sdělen                           | í               |                         |                |                    |              |           |                      |             |  |

#### Záložka Zápis do organizace:

- každý žák musí mít v aktuálním zápisu studia pro každý školní rok samostatný zápis.
   Tento zápis sebou nese informace o ročníku, vzdělávacím programu, oboru (SŠ, VOŠ), případně Studijního zaměření (SŠ, VOŠ). Tato data vstupují do matriky a tiskových výstupů. Zápisy se automaticky povyšují při převodu tříd na nový
- školní rok.
- zápis do organizace najdete v detailu žáka, záložka Zápis do organizace musí odpovídat aktuálnímu ročníku a školnímu roku.

## edookit 🧟

| <ul> <li>Zápis do organizace (1)</li> </ul> |  |                         |      |                           |          |  |  |  |
|---------------------------------------------|--|-------------------------|------|---------------------------|----------|--|--|--|
| 1-1/1 : +                                   |  |                         |      |                           |          |  |  |  |
| Detail zápisu                               |  | Zapsán v                | Role | Aktuální stav             | Poznámka |  |  |  |
| $\mathbf{>}$                                |  | DEMO VERZE Edookit (ZŠ) | Žák  | Žák/student Od 01.09.2018 |          |  |  |  |

 zápis můžete rozkliknout modrou šipkou před názvem organizace. Poté uvidíte detailní zápisy pro jednotlivé školní roky.

| 1-4/4 : +                 |                            |          |        |                              |             |                   |  |  |
|---------------------------|----------------------------|----------|--------|------------------------------|-------------|-------------------|--|--|
| Stav z Umožnit úpravy v t | abulce Zapsáno             | Poznámka | Ročník | Vzdělávací program           | Obor studia | Studijní zaměření |  |  |
| > Žák/student             | 01.09.2015 -<br>31.08.2016 |          | 3.     | Vzdělávací program<br>pro ZŠ |             |                   |  |  |
| > Žák/student             | 01.09.2016 -<br>31.08.2017 |          | 4.     | Vzdělávací program<br>pro ZŠ |             |                   |  |  |
| > Žák/student             | 01.09.2017 -<br>31.08.2018 |          | 5.     | Vzdělávací program<br>pro ZŠ |             |                   |  |  |
| > Žák/student             | Od 01.09.2018              |          | 6.     | Vzdělávací program<br>pro ZŠ |             |                   |  |  |
|                           |                            |          |        |                              |             |                   |  |  |
| Stav zápisu:              | Žák/student                |          |        |                              |             |                   |  |  |
| Zapsáno od:               | 01.09.2018                 |          |        |                              |             |                   |  |  |
| Poznámka:                 |                            |          |        |                              |             |                   |  |  |
|                           |                            |          |        |                              |             |                   |  |  |
| Ročník:                   | 6.                         |          |        |                              |             |                   |  |  |
| Vzdělávací program:       | Vzdělávací program         | pro ZŠ   |        |                              |             |                   |  |  |
| Obor studia:              |                            |          |        |                              |             |                   |  |  |
| Studijní zaměření:        |                            |          |        |                              |             |                   |  |  |

 Edoo**Tip**: V seznamu žáků ( Agenda: Lidé / Žáci ) můžete pod jménem žáka vidět poslední aktivní zápis. Tento zápis musí odpovídat školnímu roku, který je aktuální. V případě chybných zápisů je nutné zápisy doplnit v detailu zápisu do organizace, přes tlačítko modré +.

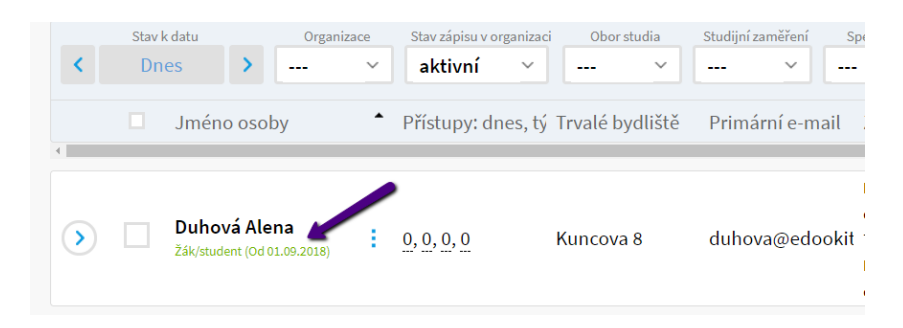

Hromadná změna/nastavení parametrů posledního aktuálního zápisu

# edookit 🤗

Hromadně lze nastavit/upravit data v menu Lidé > Žáci.

Zde si na základě filtru Třída lze zobrazit žáky dané třídy, pro které chcete zápis upravit. Zaklikneme si okénka před jmény žáků, kterým chceme zápis upravit > Volby > Zápis > Nastavit parametry zápisu. Jedná se o hromadnou akci v parametrech zápisu do organizace. S touto akcí je potřeba zacházet velice opatrně, protože zápis do organizace ovlivňuje jak matriku, tak tisková data.

#### Hromadně lze pro vybraného žáka/žáky nastavit/změnit ročník, vzdělávací program, obor studia v aktuálním (posledním) zápisu.

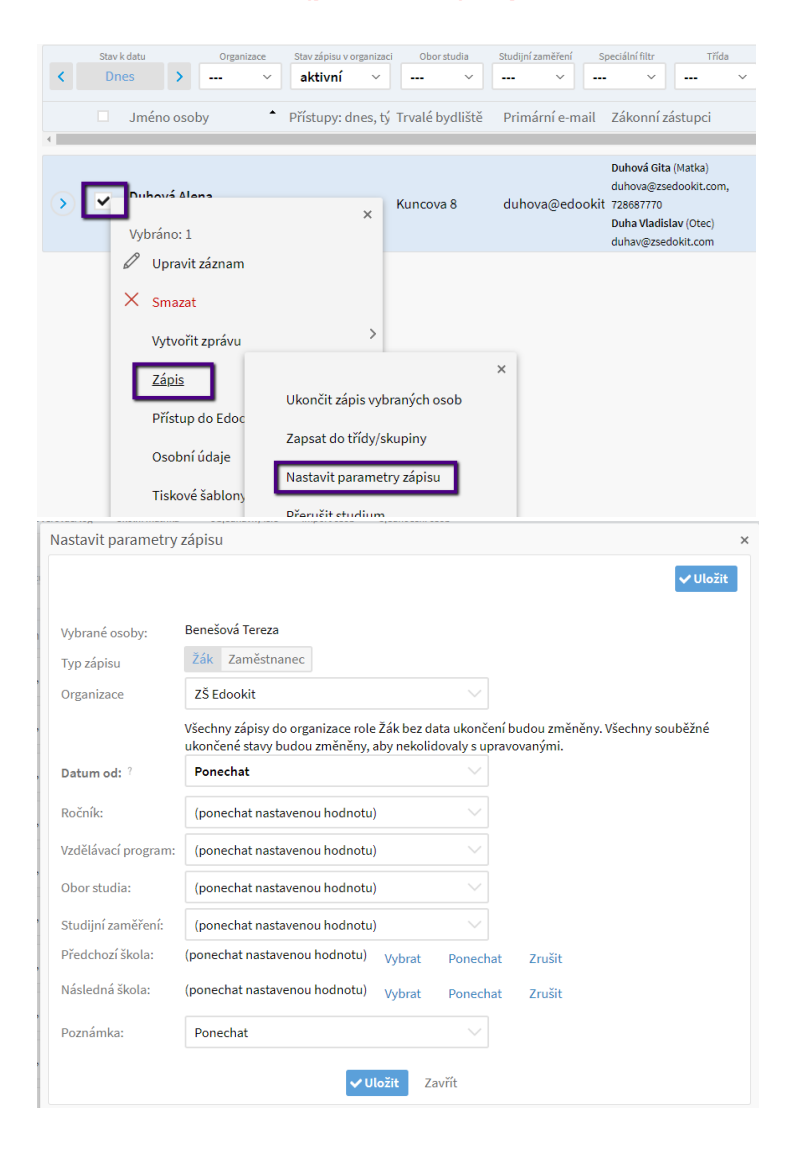